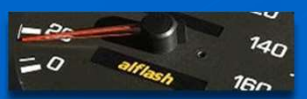

**RAV4EV Remote Diagnostics** 

# RAV4EV Operation Check using info Display

Проверка работоспособности с помощью информационного дисплея

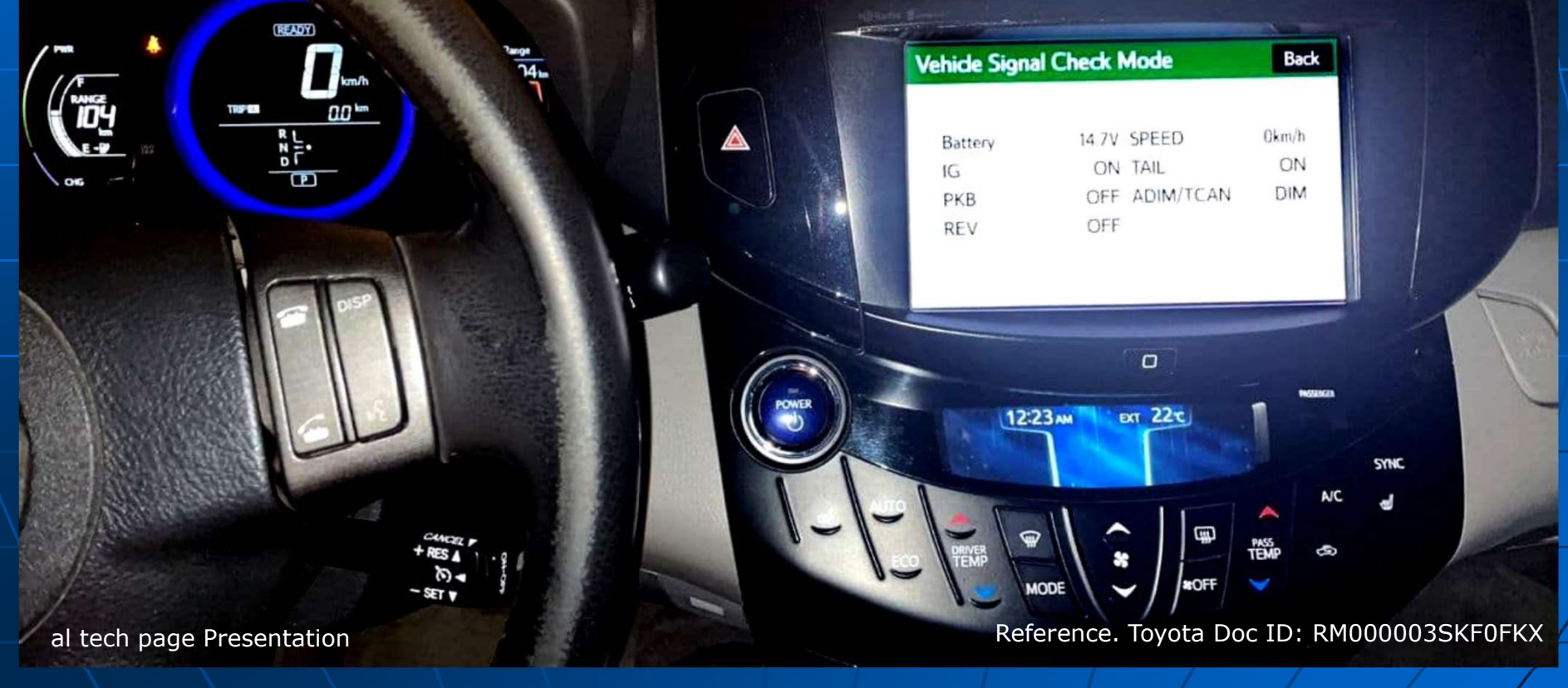

https://alflash.com.ua/service/

| 20 allean 160          | Консультации и диагностика от alflash         RAV4EV Remote Diagnostics           RAV4EV Operation Check using Multi info Display         Context of the second second secon |
|------------------------|----------------------------------------------------------------------------------------------------|
| rvice Menu             | CHECK HARD DISC                                                                                                    |
| Failure Diagnosis      | <ul> <li>(a) Enter diagnostic mode*(*).</li> <li>(b) Select "Failure Diagnosis" from the "Service Menu" screen.</li> </ul>                                                                                                    |
| Service Information    | <ul> <li>(c) Select "HDD Check" from the "Failure Diagnosis" screen.</li> <li>(d) HDD Check.</li> <li>(1) Select "HDD Check" to start the HDD check.</li> </ul>                                                                                                    |
|                        | (2) Check that the result is displayed when the HDD check is completed.                                                                                                    |
| Failure Diagnosis Back | ПРОВЕРКА ЖЕСТКОГО ДИСКА                                                                                                    |
| System Check           | (а) Войдите в <u>диагностический режим (*)</u> .<br>(b) Выберите «Failure Diagnosis» на экране «Service Menu».                                                                                                    |
| HDD Check              | (c) выберите «HDD Cneck» на экране «Failure Diagnosis"».<br>(d) Проверка жесткого диска<br>(1) Выберите «HDD Check», чтобы начать проверку HDD.                                                                                                    |
|                        | (2) Убедитесь, что результат отображается после завершения проверки жесткого диска.                                                                                                    |
| мая                    | (*) Description in https://alflash.com.ua/2019/to rav4ev/diag mode.pdf                                                                                                    |
|                        | al tech page <u>https://alflash.com.ua/service/</u>                                                                                                    |

|                                                                                                    | Консульта                                                            | ции и диагностика от alflash                                                                                                    | RAV4EV Remote Diagnostics          |
|----------------------------------------------------------------------------------------------------|----------------------------------------------------------------------|----------------------------------------------------------------------------------------------------|------------------------------------|
| 0 alliash 180                                                                                                    | RAV4EV Operation                                                     | on Check using Multi info Display                                                                                                    | 0-0                                |
|                                                                                                    | СНЕС                                                                 | CK HARD DISC                                                                                                    |                                    |
|                                                                                                    | DISPLAY (RESULT                                                      | ) DESCRIPTION                                                                                                    |                                    |
|                                                                                                    | Checking OK                                                          | Check is in progress<br>Hard disc is normal                                                                                                    |                                    |
| HINT:                                                                                                    | NG                                                                   | Hard disc is malfunctioning                                                                                                    |                                    |
| • After selecting "HDD Check",                                                                                                    | it may take a while                                                  | until the result is displayed.                                                                                                    |                                    |
| <ul> <li>If the cabin temperature is -2<br/>and "NG" may be shown on th<br/>temperature.</li> <li>If "NG" is displayed even whe<br/>with a new one.</li> </ul> | 0°C (-4°F) or less, o<br>ne display. Make sur<br>n the cabin tempera | or 65°C (149°F) or higher, the HDD may not operate<br>re to perform the inspection with the cabin at an ap<br>ature is appropriate, replace the navigation receiver | normally,<br>propriate<br>assembly |
|                                                                                                    | ΠΡΟΒΕΡ                                                               | КА ЖЕСТКОГО ДИСКА                                                                                                    |                                    |
|                                                                                                    | Описание экрана                                                      |                                                                                                    |                                    |
|                                                                                                    | Checking<br>OK                                                       | Выполняется проверка<br>Жесткий диск в норме                                                                                                    |                                    |
| Примечания.                                                                                                    | NG                                                                   | Жесткий диск неисправен                                                                                                    |                                    |
| • После выбора «Проверка жес                                                                                                    | сткого диска» может                                                  | пройти некоторое время, прежде чем отобразится р                                                                                                    | результат.                         |
| <ul> <li>Если температура в салоне со<br/>может не работать нормально<br/>соответствующей температура</li> </ul>                                               | оставляет -20 ° С (-4<br>о, и на дисплее мож<br>ре в салоне автомоби | F°F) или меньше, или 65°C (149°F) или выше, жее<br>ет отображаться «NG». Убедитесь, что вы проводите<br>иля.                                                        | сткий диск<br>сосмотр при          |

3

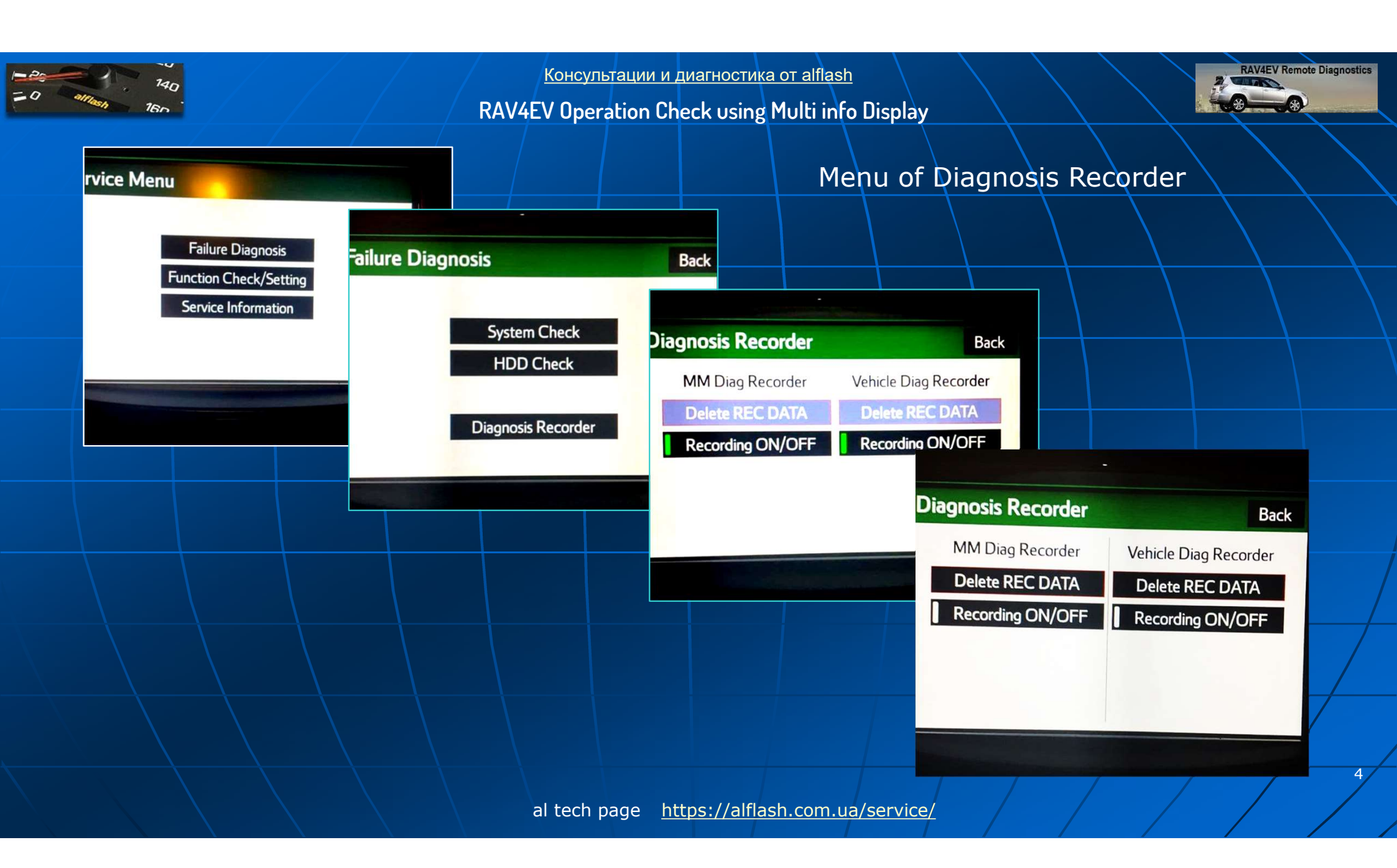

| 140                                                                                                    | Консультации и диагностика от alflash                                                                                                    |
|----------------------------------------------------------------------------------------------------|----------------------------------------------------------------------------------------------------|
| - alliant 16n                                                                                          | RAV4EV Operation Check using Multi info Display                                                                                                    |
| rvice Menu                                                                                             | CHECK PANEL & STEERING SWITCH                                                                                                    |
|                                                                                                    | (a) Enter <u>diagnostic mode (*).</u>                                                                                                    |
| Failure Diagnosis Function Check/Setting Service Information                                           | <ul> <li>(b) Select "Function Check/Setting" from the "Service Menu" screen.</li> <li>(c) Select "Panel &amp; Steering Switch" from the "Function<br/>Check/Setting I" screen.</li> </ul> |
|                                                                                                    | (d) Panel & Steering Switch Check Mode                                                                                                    |
|                                                                                                    |                                                                                                    |
|                                                                                                    | ПРОВЕРКА ПЕРЕКЛЮЧАТЕЛЕЙ ПАНЕЛИ И РУЛЯ                                                                                                    |
| Function Check/Setting 1 Panel&Steering Switch Vehicle Touch Switch Mick Value Recognition UE Value Ou | (a) Войдите в <u>диагностический режим (*)</u> .<br>(b) Выберите «"Function Check/Setting» на экране «Service Menu».<br>(c) Выберите «Panel & Steering Switch» на экране «"Function       |
| Color Bar Camera<br>GPS&Vehicle Sensors                                                                | Check/Setting I».<br>(d) Режим проверки панели и рулевого переключателя                                                                                                    |
|                                                                                                    | (*) Description in <u>https://alflash.com.ua/2019/to_rav4ev/diag_mode.pdf</u>                                                                                                    |
|                                                                                                    | al tech page <u>https://alflash.com.ua/service/</u>                                                                                                    |

| - 20 140<br>= 0 alliash 160                                                                                | <u>Консультации и диагностика от alf</u><br>RAV4EV Operation Check using Multi | lash<br>info Display                                                                                                    |
|----------------------------------------------------------------------------------------------------|--------------------------------------------------------------------------------|----------------------------------------------------------------------------------------------------|
|                                                                                                    | CHECK PANEL & STEER                                                            | LING SWITCH                                                                                                    |
|                                                                                                    | Screen Description: DISPLAY CON                                                |                                                                                                    |
| Function Check/Setting 1 Back Panel&Steering Switch Vehicle Signal                                         | * a: Switch condition                                                          | "Pushed" is displayed when any switch is pushed.                                                                                    |
| Touch Switch Mic&Voice Recognition HF Voice Quality Setting Color Bar Camera Setting                       | * b: Number of switches pushed                                                 | Number of switches pushed at once is<br>displayed. If more than 3 switches are pushed<br>at once "More than 3" is displayed         |
| GPS&Vehicle Sensors                                                                                        | * c: Rotary switch direction                                                   | Direction of rotary switch is displayed.                                                                                            |
|                                                                                                    |                                                                                | ЕКЛЮЧАТЕЛЕЙ ПАНЕЛИ И РУЛЯ                                                                                                    |
|                                                                                                    | * а: Состояние переключателя:                                                  | "Pushed" отображается при нажатии                                                                                                   |
| Push Switch Check Mode Back Push Switch Check Check the detection result and the number of pushed SW. *a*b | * b: количество нажатых перекл<br>одновр<br>одновр                             | на любой переключатель.<br>пючателей: Отображается количество<br>ременно нажатых переключателей. Если<br>ременно нажимается более 3 |
| Rotary Switch Check The SW is being turned                                                                 | перекл<br>* с: Направление поворотного п                                       | ючателей, отображается "Более 3".<br>ереключателя: Отображается                                                                     |
|                                                                                                    | направ                                                                         | зление поворотного переключателя.                                                                                                   |
|                                                                                                    |                                                                                |                                                                                                    |
|                                                                                                    | al tech page <u>https://alflash.co</u> r                                       | m.ua/service/                                                                                                    |

| 140<br>0 Million 160                                               | Консультации и диагностика от alflash<br>RAV4EV Operation Check using Multi info Display                                                                                                    |
|--------------------------------------------------------------------|----------------------------------------------------------------------------------------------------|
|                                                                    | CHECK TOUCH SWITCH                                                                                                    |
| Failure Diagnosis<br>Function Check/Setting<br>Service Information | <ul> <li>(a) Enter <u>diagnostic mode (*).</u></li> <li>(b) Select "Function Check/Setting" from the "Service Menu" screen.</li> <li>(c) Select "Touch Switch" from the "Function Check/Setting I" screen.</li> <li>(d) Touch Switch Check</li> </ul>                                                                        |
|                                                                    | (1) Touch the display anywhere in the open area to perform the check when the "Touch Switch Check" screen is displayed.                                                                                                    |
| Touch Back<br>Switch                                               | ПРОВЕРКА СЕНСОРНОГО ПЕРЕКЛЮЧАТЕЛЯ ЭКРАНА.<br>(a) Войдите в <u>диагностический режим (*)</u> .                                                                                                    |
| Check                                                              | <ul> <li>(b) Выберите «"Function Check/Setting» на экране «Service Menu».</li> <li>(c) Выберите «Touch Switch» на экране «Function Check/Setting I».</li> <li>(d) Проверка сенсорного переключателя</li> <li>(1) Касайтесь экрана в любом месте открытой области, чтобы</li> </ul>                                           |
| NSSEVERA<br>LZ-1 LAM CAL ZZZ                                       | выполнить проверку, когда отображается экран «Touch Switch Check».           (*) Description in <a href="https://alflash.com.ua/2019/to_rav4ev/diag_mode.pdf">https://alflash.com.ua/2019/to_rav4ev/diag_mode.pdf</a> 7           al tech page <a href="https://alflash.com.ua/service/">https://alflash.com.ua/service/</a> |

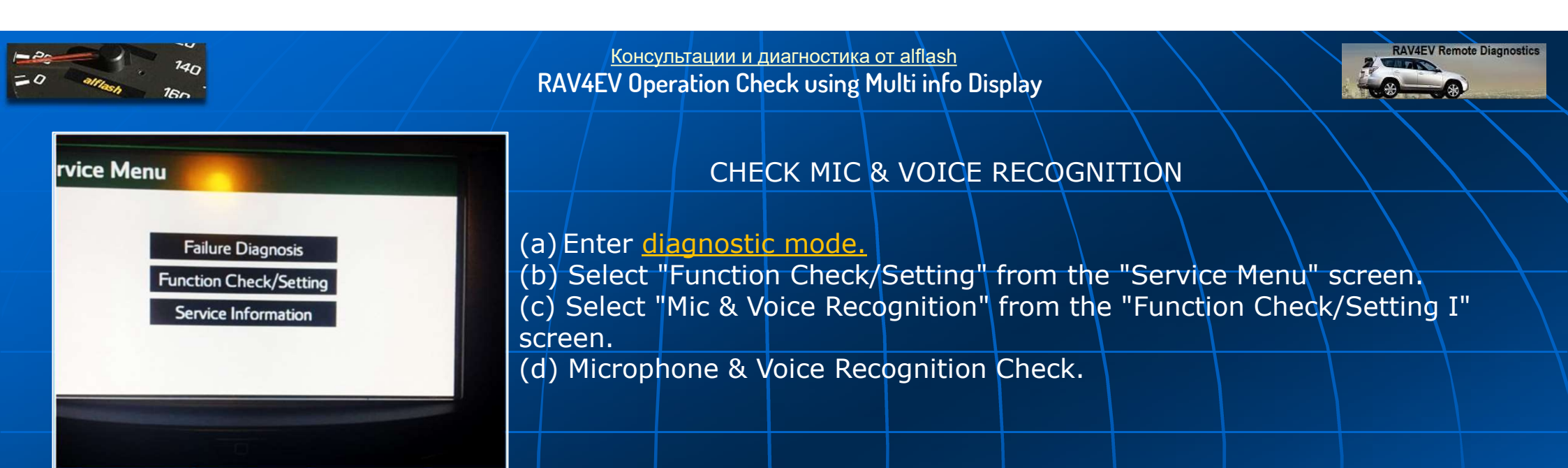

| ĺ | Panel&Steering Switch          | Vehicle Signal           |
|---|--------------------------------|--------------------------|
| ĺ | Touch Switch                   |                          |
| [ | Mic&Voice Recognition          | HF Voice Quality Setting |
| ĺ | Color Bar                      | Camera Setting           |
| ĺ | <b>GPS&amp;Vehicle Sensors</b> |                          |

ПРОВЕРКА МИКРОФОНА И РАСПОЗНАВАНИЯ ГОЛОСА

(a) Войдите в <u>diagnostic mode.</u>

(b) Выберите «"Function Check/Setting» на экране «Service Menu».

(c) Выберите «Mic & Voice Recognition» на экране «Function

Check/Setting I».

(d) Проверка микрофона и распознавания голоса.

| - 20<br>= 0 alliant 160                                                   | Консультации и диагностика от alflash<br>RAV4EV Operation Check using Multi info Display                                                                                                    |
|---------------------------------------------------------------------------|----------------------------------------------------------------------------------------------------|
| *a<br>Microphone&Voice Recognition Check Back                             | CHECK MIC & VOICE RECOGNITION<br>*a: Microphone input level meter Monitors the microphone input level every 0.1 seconds<br>and displays the results in 8 different levels.                                                 |
|                                                                           | *b: Recording switch Starts recording.<br>*c: Stop switch Stops recording and playing.<br>*d: Play switch Plays the recorded voice *e: Recording indicator Comes on while                                                  |
|                                                                           | recording.<br>*e: Recording indicator.                                                                                                    |
| -b -c -d                                                                  | <ul> <li>(1) Push the recording switch and perform voice recording.</li> <li>(2) When speaking into the microphone, check that the microphone input level meter changes according to the input level.</li> </ul>           |
|                                                                           | (3) Check that the recording indicator remains on while recording and that the recording can be played normally.                                                                                                    |
|                                                                           | ПРОВЕРКА МИКРОФОНА И РАСПОЗНАВАНИЯ ГОЛОСА<br>* а: Измеритель уровня входного сигнала микрофона Контролирует уровень входного                                                                                               |
|                                                                           | различных уровнях.<br>* b: переключатель записи Начинает запись.                                                                                                    |
|                                                                           | <ul> <li>* с: выключатель остановки Останавливает запись и воспроизведение.</li> <li>* d: переключатель воспроизведения Воспроизводит записанный звук.</li> <li>* е: индикатор записи Светится во время записи.</li> </ul> |
| (1) Говоря в микрофон, убедит<br>уровнем.<br>(2) Нажмите переключатель за | гесь, что индикатор входного уровня микрофона изменяется в соответствии с входным                                                                                                    |

(3) Убедитесь, что индикатор записи остается включенным во время записи и что запись может воспроизводиться в обычном режиме. al tech page <u>https://alflash.com.ua/service/</u>

| -Do 140<br>= 0 alliesh 160                                                                                                    | Консультации и диагностика от alflash<br>RAV4EV Operation Check using Multi info Display                                                                                                    |
|----------------------------------------------------------------------------------------------------|----------------------------------------------------------------------------------------------------|
| rvice Menu                                                                                                    | CHECK COLOR BAR                                                                                                    |
| Failure Diagnosis<br>Function Check/Setting<br>Service Information                                                                                                    | <ul> <li>(a) Enter <u>diagnostic mode.</u></li> <li>(b) Select "Function Check/Setting" from the "Service Menu" screen.</li> <li>(c) Select "Color Bar" from the "Function Check/Setting I" screen.</li> <li>(d) Color Bar Check Mode</li> </ul>         |
|                                                                                                    | <ul><li>(1) Select a color bar from the "Color Bar Check Mode" screen.</li><li>(2) Check the display color.</li></ul>                                                                                                    |
|                                                                                                    | ПРОВЕРКА ЦВЕТ ЭКРАНА                                                                                                    |
| Color Bar Check Mode       Back         Please check to see that each color name corresponds to each color on the bar.       Black         Black       Red       Green       Blue       White       Stripe | <ul> <li>(а) Войдите в <u>diagnostic mode.</u></li> <li>(b) Выберите «"Function Check/Setting» на экране «Service Menu».</li> <li>(c) Выберите «Color Bar» на экране «Function Check / Setting I».</li> <li>(d) Режим проверки цветовой шкалы</li> </ul> |
|                                                                                                    | <ul> <li>(1) Выберите цветовую полосу на экране «Режим проверки цветовой шкалы».</li> <li>(2) Проверьте соответствие цветопередачи экрана дисплея.</li> </ul>                                                                                            |
|                                                                                                    |                                                                                                    |
|                                                                                                    | al tech page <u>https://alflash.com.ua/service/</u>                                                                                                    |

| 20<br>9) Информация GP960                                                                                                    | Консультации и диагностика от alflash<br>RAV4EV Operation Check using Multi info Display                                                                                                    |
|----------------------------------------------------------------------------------------------------|----------------------------------------------------------------------------------------------------|
| rvice Menu<br>Failure Diagnosis<br>Function Check/Setting<br>Service Information                                                                                                    | CHECK GPS & VEHICLE SENSORS<br>(a) Enter diagnostic mode.<br>(b) Select "Function Check/Setting" from the "Service Menu" screen.<br>(c) Select "Vehicle Signal" from the "Function Check/Setting I" screen.<br>(d) GPS Information                        |
| Function Check/Setting       I       Back         Panel&Steering Switch       Vehicle Signal         Touch Switch       Vehicle Signal         Mic&Voice Recognition       HF Voice Quality Setting         Color Bar       Camera Setting         GPS&Vehicle Sensors       Image: Sensors | ПРОВЕРКА GPS И ДАТЧИКОВ АВТОМОБИЛЯ<br>(a) Войдите в <u>diagnostic mode.</u><br>(b) Выберите «" Function Check/Setting"» на экране «Service Menu».<br>(c) Выберите «GPS & Vehicle Sensors» на экране «Function<br>Check/Setting I».<br>(d) Информация GPS. |
|                                                                                                    | al tech page <u>https://alflash.com.ua/service/</u>                                                                                                    |

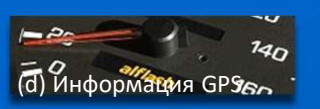

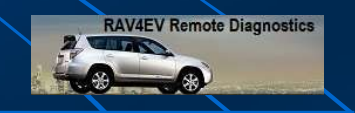

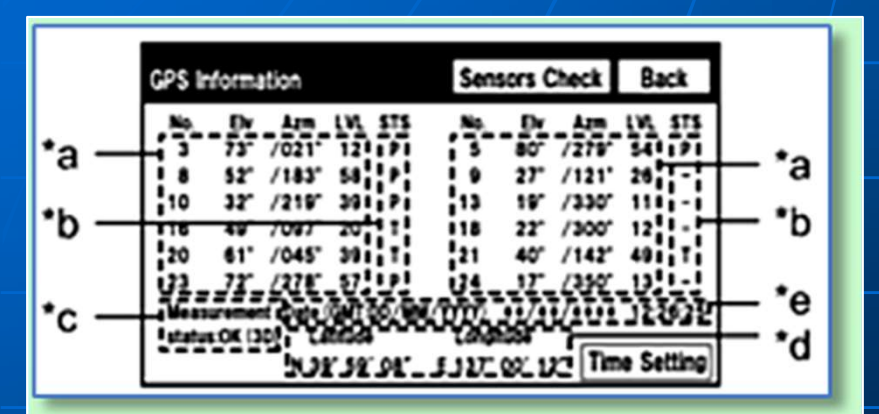

| <b>GPS</b> Information |        |                  |       | Sens               | ors C     | heck    | Ba               | ack    |       |
|------------------------|--------|------------------|-------|--------------------|-----------|---------|------------------|--------|-------|
| No.                    | Elv    | Azm              | LVL   | STS                | No.       | Elv     | Azm              | LVL    | STS   |
| 13                     | 62°/   | 189 <sup>°</sup> | 46    | Ρ                  | 28        | 00°/    | 053 <sup>°</sup> | 44     | т     |
| 15                     | 56°/   | 258 <sup>°</sup> | 69    | Ρ                  | 16        | 00°/    | 000°             | 00     | -     |
| 14                     | 50°/   | 056 <sup>°</sup> | 52    | Ρ                  | 00        | 00°/    | 000°             | 00     | -     |
| 17                     | 50°/   | 108 <sup>°</sup> | 60    | Ρ                  | 00        | 00°/    | 000°             | 00     | -     |
| 19                     | 38°/   | 147 <sup>°</sup> | 60    | Ρ                  | 00        | 00°/    | 000°             | 00     | -     |
| 24                     | 30°/   | 293 <sup>°</sup> | 36    | Ρ                  | 00        | 00°/    | 000°             | 00     | -     |
| Measurem               | ent    | Data(GI          | MT:DD | /MM/\              | (YYY) 01/ | 09/     | 2021             | 21: 18 | 3: 30 |
| sta                    | tus:OK | (3D)             | Lat   | itude              | Long      | gitude  |                  |        |       |
|                        |        | 1                | N 4   | 6 <sup>°</sup> 21′ | 25″E 3    | 0°38′ 5 | 52″ <b>T</b> i   | me Se  | tting |

## CHECK GPS & VEHICLE SENSORS

| * | a: Satel | lite Inforr | mation [ | Descrip  | tion    |        |         |       |         |     |
|---|----------|-------------|----------|----------|---------|--------|---------|-------|---------|-----|
| D | ISPLAY   |             | CONTEN   | Т        |         |        |         |       |         |     |
| N | 0.       |             | Number   | of the   | targe   | t GPS  | satell  | ite.  |         |     |
| E | V        |             | Elevatio | n angle  | of th   | e tarc | jet GP  | S s   | atellit | e.\ |
| Α | zm       |             | Directio | n of the | e targe | et GP  | S satel | llite | 2       |     |
| L | VL       |             | The GPS  | signal   | level   |        |         |       |         |     |
|   |          |             |          |          |         |        |         |       |         |     |

#### ПРОВЕРКА GPS И ДАТЧИКОВ АВТОМОБИЛЯ

|    | ~ |  |  |
|----|---|--|--|
| 2' |   |  |  |
| а. |   |  |  |
|    |   |  |  |

No. Номер целевого спутника GPS. Elv

Угол возвышения целевого спутника GPS.

Направление целевого спутника GPS Azm

Уровень сигнала GPS

LVL

12

| П Информация GP360                                                                                                    | <u>Консу</u><br>V Оре   | льтации и диагностика от alflash<br>eration Check using Multi info Display                                                                                                    |
|----------------------------------------------------------------------------------------------------|-------------------------|----------------------------------------------------------------------------------------------------|
| GPS Information         Sensors Check         Back           *a         3         75         /021*         121         14         5         80         727*         541         191         *a           *a         3         75         /021*         121         14         5         80         727*         541         191         *a           *b         10         37         /21*         30         11         10         27         111*         *b         *b         10         37         7077         20         11         18         27         /300*         111*         *b         *b         *b         *c         *b         *c         *c         < | *b<br>DI<br>P<br>T<br>U | CHECK GPS & VEHICLE SENSORS<br>Receiving Condition Description<br>SPLAY CONTENT<br>The system is using the GPS signal for location.<br>The system is tracking the GPS signal for location.<br>The system is receiving a GPS signal, but is not using<br>it for location.<br>The system cannot receive a GPS signal. (Searching a<br>GPS Signal). |
| GPS Information         Sensors Check         Back           No.         Elv         Azm         LVL         STS         No.         Elv         Azm         LVL         STS           13         62° / 189°         46         P         28         00° / 053°         44         T           15         56° / 258°         69         P         16         00° / 000°         00         -           14         50° / 056°         52         P         00         00° / 000°         00         -           17         50° / 108°         60         P         00         00° / 000°         00         -           19         38° / 147°         60         P         00         00° / 000°         00         -           24         30° / 293°         36         P         00         00° / 000°         00         -                                                                                                    | b:<br>P<br>T            | ПРОВЕРКА GPS И ДАТЧИКОВ АВТОМОБИЛЯ<br>Описание условий приема<br>Система использует сигнал GPS для определения<br>местоположения.<br>Система отслеживает сигнал GPS для определения<br>местоположения.                                                                                                    |
| Measurement Data(GMT:DD/MM/YYYY) 01/ 09/ 2021 21: 18: 30<br>status:OK(3D) Latitude Longitude<br>N 46°21′25″ E 30°38′52″ Time Setting                                                                                                    | U<br>-                  | Система получает сигнал GPS, но не использует его для<br>определения местоположения<br>Система не может получить сигнал GPS. (Поиск сигнала<br>GPS)<br>13                                                                                                    |

| CHECK GPS & VEHICLE SENSORS         *c: Measurement Status Description         OK (H3D)         High accuracy 3-dimensional location method is being used.         OK (H2D)         High accuracy 2-dimensional location method is being used.         OK (3D)         OK (42D)         High accuracy 2-dimensional location method is being used.         OK (2D)         C-dimensional location method is being used.         OK (2D)         OK (3D)         Sensors Check         Back         Impose for the formation         Sensors Check         Back         Impose for the formation         Sensors Check         Back         Impose for the formation         Sensors Check         Back         Impose for the formation         Sensors Check         Back         Impose for the formation         Sensors Check         Back         Impose for the formation         Sensors Check         Back         Impose for the formation         Sensors Check         Back         Impose for the formation         Sensor Check         Back                                                                                                    | а) Информация GPS                                                                                                    | <u>Консультации и г</u><br>V4EV Operation Ch                   | диагностика от alflash<br>eck using Multi info Display                                                                                                    |
|----------------------------------------------------------------------------------------------------|----------------------------------------------------------------------------------------------------|----------------------------------------------------------------|----------------------------------------------------------------------------------------------------|
| GPS Information         Sensors Check         Back         Image: Construct of the setting of the setting | GPS Information         Sensors Check         Back           *a         Back         Back </th <th>CHEC<br/>*c: Meas<br/>OK (H3D)<br/>OK (H2D)<br/>OK (3D)<br/>OK (2D)</th> <th>K GPS &amp; VEHICLE SENSORS<br/>surement Status Description<br/>High accuracy 3-dimensional location method is<br/>being used.<br/>High accuracy 2-dimensional location method is<br/>being used.<br/>3-dimensional location method is being used.<br/>2-dimensional location method is being used.</th>                                                                                                    | CHEC<br>*c: Meas<br>OK (H3D)<br>OK (H2D)<br>OK (3D)<br>OK (2D) | K GPS & VEHICLE SENSORS<br>surement Status Description<br>High accuracy 3-dimensional location method is<br>being used.<br>High accuracy 2-dimensional location method is<br>being used.<br>3-dimensional location method is being used.<br>2-dimensional location method is being used. |
| GPS Information         Sensors Check         Back           No.         Elv         Azm         LVL STS         No.         Elv         Azm         LVL STS           13         62' / 189'         46         P         28         00' / 053'         44         T           15         56' / 258'         69         P         16         00' / 000'         00         -           14         50' / 056'         52         P         00         00' / 000'         00         -           19         38' / 147'         60         P         00         00' / 000'         00         -           24         30' / 293'         36         P         00         00' / 000'         00         -           Measurement         Data(GMT:DD/MM/YYYY)         01/ 09/ 2021 21: 18: 30         OK (12D)         Используется высокоточный двухмерный метод           No         Latitude         Longitude         Congitude         OK (3D)         Используется метол трехмерной докации                                                                                                    | taterios (20) " Casas de Casasar "<br>5038 38 98" - 5327 02 123 Time Setting *d                                                                                                    | NG<br>-                                                        | has occurred.<br>Any other state.                                                                                                    |
| 24         30 / 293         36         9         00         00 / 000         00 - 2         00 / 000         00 - 2         00 / 000         00 - 2         00 / 000         00 - 2         00 / 000         00 - 2         00 / 000         00 - 2         00 / 000         00 - 2         00 / 000         00 - 2         00 / 000         00 - 2         00 / 000         00 - 2         00 / 000         00 - 2         00 / 000         00 - 2         00 / 000         00 - 2         00 / 000         00 - 2         00 / 000         00 - 2         00 / 000         00 - 2         00 / 000         00 - 2         00 / 000         00 - 2         00 / 000         00 - 2         00 / 000         00 - 2         00 / 000         00 - 2         00 / 000         00 - 2         00 / 000         00 - 2         00 / 000         00 - 2         00 / 000         00 - 2         00 / 000         00 - 2         00 / 000         00 - 2         00 / 000         00 - 2         00 / 000         00 - 2         00 / 000         00 - 2         00 / 000         00 - 2         00 / 000         00 - 2         00 / 000         00 - 2         00 / 000         00 - 2         00 / 000         00 - 2         00 / 000         00 - 2         00 / 000         00 - 2         00 / 000         00 - 2         00 / 000                                                                                                    | GPS Information         Sensors Check         Back           No.         Elv         Azm         LVL STS         No.         Elv         Azm         LVL STS           13         62°/         189°         46         P         28         00°/         053°         44         T           15         56°/         258°         69         P         16         00°/         00         -           14         50°/         056°         52         P         00         00°/         00         -           17         50°/         108°         60         P         00         00°/         00         -           19         38°/         147°         60         P         00         00°/         00         -                                                                                                    | Г<br>* с: Описани<br>ОК (H3D)<br>ОК (H2D)                      | ТРОВЕРКА GPS И ДАТЧИКОВ АВТОМОБИЛЯ<br>ие статуса измерения<br>Используется высокоточный метод трехмерной<br>локации.<br>Используется высокоточный двухмерный метод                                                                                                    |
| N       46 <sup>°</sup> 21 <sup>′</sup> 25 <sup>″</sup> E       30 <sup>°</sup> 38 <sup>′</sup> 52 <sup>″</sup> Time Setting       ОК (2D)       Используется двухмерный метод локации.         NG       Данные о местоположении нельзя использовать.         Error       Произошла ошибка приема.         -       Любое другое состояние.       14                                                                                                    | 24       30' / 293       36       P       00' 00' / 000' 00' - 00' - 00 | OK (3D)<br>OK (2D)<br>NG<br>Error                              | локации.<br>Используется метод трехмерной локации<br>Используется двухмерный метод локации.<br>Данные о местоположении нельзя использовать.<br>Произошла ошибка приема.<br>Любое другое состояние.                                                                                       |

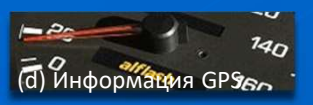

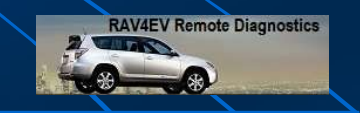

15

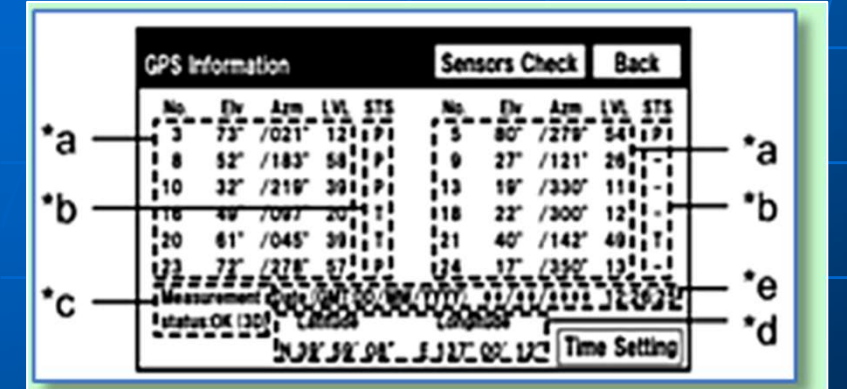

| GPS      | Info   | rmat             | tion  |        | Sens     | ors C                | heck             | Ba     | ck    |
|----------|--------|------------------|-------|--------|----------|----------------------|------------------|--------|-------|
| No.      | Elv    | Azm              | LVL   | STS    | No.      | Elv                  | Azm              | LVL S  | STS   |
| 13       | 62°/   | 189 <sup>°</sup> | 46    | Ρ      | 28       | 00°/                 | 053 <sup>°</sup> | 44     | т     |
| 15       | 56°/   | 258 <sup>°</sup> | 69    | Ρ      | 16       | 00°/                 | 000°             | 00     | -     |
| 14       | 50°/   | 056 <sup>°</sup> | 52    | Ρ      | 00       | 00°/                 | 000°             | 00     | -     |
| 17       | 50°/   | 108 <sup>°</sup> | 60    | Ρ      | 00       | 00°/                 | 000°             | 00     | -     |
| 19       | 38°/   | 147°             | 60    | Ρ      | 00       | 00°/                 | 000°             | 00     | -     |
| 24       | 30°/   | 293 <sup>°</sup> | 36    | Ρ      | 00       | 00°/                 | 000°             | 00     | -     |
| Measurem | ent    | Data(G           | MT:DD | /MM/Y  | YYY) 01/ | 09/                  | 2021             | 21: 18 | : 30  |
| stat     | tus:OK | (3D)             | Lat   | itude  | Long     | itude                |                  |        |       |
| 510      |        |                  | N 4   | 6°21′2 | 25" E 3  | 0 <sup>°</sup> 38′ 5 | 52″ <b>T</b> i   | me Set | tting |

## CHECK GPS & VEHICLE SENSORS

- \*d: Position Information Description.
- Position Latitude and longitude information on the current position is displayed.
- \*e: Date Information Description.
- Date. The date/time information obtained from GPS signals is displayed Greenwich Mean Time (GMT).
  - (1) When the "GPS Information" screen is displayed, check the GPS conditions.

### ПРОВЕРКА GPS И ДАТЧИКОВ АВТОМОБИЛЯ

- \*d: Описание информации о местоположении.
- Position Отображается информация о широте и долготе текущего положения.
- \*е: Описание информации о дате.
- Date. Информация о дате и времени, полученная из сигналов GPS, отображается по среднему времени по Гринвичу (GMT).
  - (1) Когда отображается экран «Информация о GPS», проверьте состояние/параметры GPS.

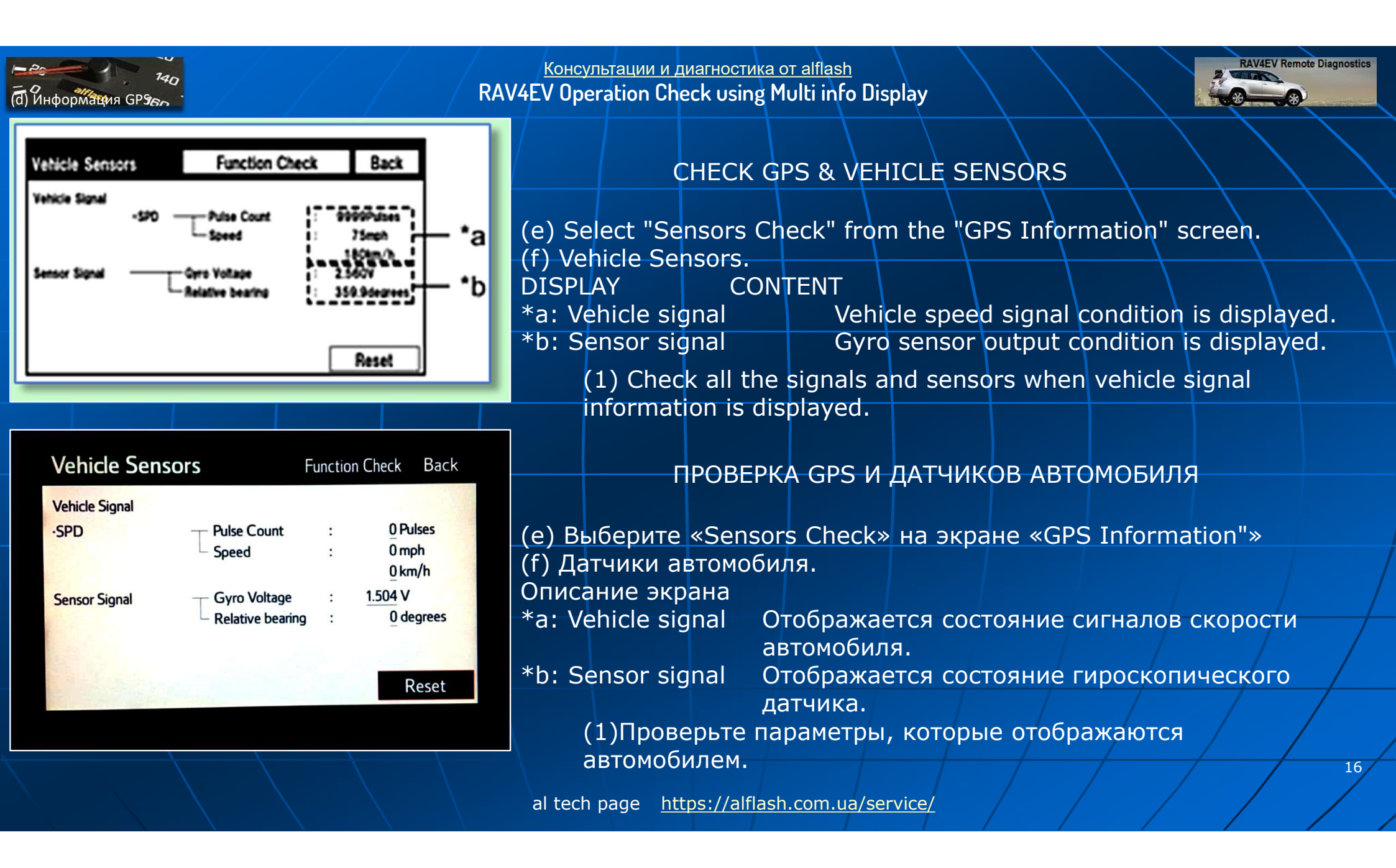

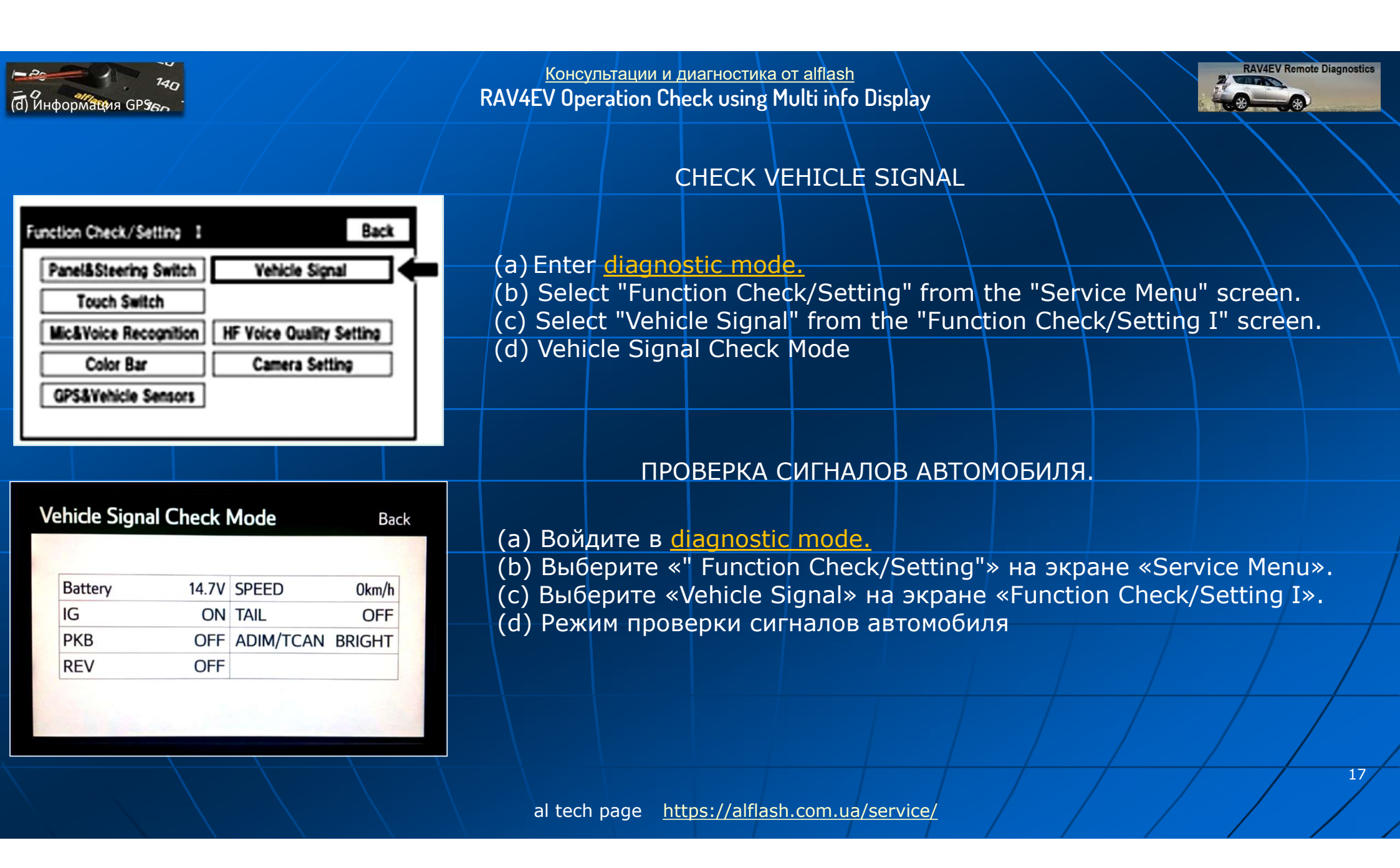

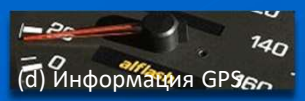

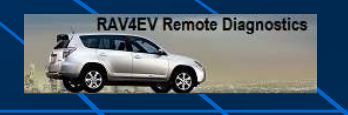

18

| Vehicle Sign                | al Check N                | Mode                       | Back               | Battery                                     | Auxilia                                                       | ry batter                                                          | y v                            |
|-----------------------------|---------------------------|----------------------------|--------------------|---------------------------------------------|---------------------------------------------------------------|--------------------------------------------------------------------|--------------------------------|
| Battery<br>IG<br>PKB<br>REV | 14.7V<br>ON<br>OFF<br>OFF | SPEED<br>TAIL<br>ADIM/TCAN | 0km/h<br>ON<br>DIM | IG<br>PKB<br>REV<br>SPEED<br>TAIL<br>ADIM/T | Power<br>Parking<br>Revers<br>Vehicle<br>Tail sig<br>CAN Brig | switch O<br>brake (<br>signal<br>speed i<br>nal (Ligh<br>ghtness s | DN<br>ON<br>s d<br>nt c<br>sta |
| Vehicle Sion:               | al Chock                  | Mada                       | Peal               | Battery                                     | ПР(<br>Отобр                                                  | ОВЕРКА<br>ажается                                                  | СИ                             |
| Venice Sign                 |                           | Mode                       | Dack               | IG<br>PKB                                   | Отобр<br>Отобр                                                | ажается<br>ажается                                                 | C(<br>C(                       |
| Battery                     | 14.7V                     | SPEED                      | 0km/h              | REV                                         | Отобр                                                         | ажается                                                            | CC                             |
| IG                          | ON                        | TAIL                       | OFF                |                                             | задне                                                         | го хода.                                                           |                                |
| PKB<br>REV                  | OFF                       | ADIM/TCAN                  | BRIGHT             | TAIL                                        | Отобр                                                         | сть авто<br>ажается                                                |                                |
|                             |                           |                            |                    |                                             | управ.<br>САМ                                                 | ления ос<br>Отобрах                                                | CB6                            |

## CHECK VEHICLE SIGNAL

| Battery | Auxiliary battery voltage is displayed.                          |
|---------|------------------------------------------------------------------|
| IG      | Power switch ON/OFF state is displayed.                          |
| PKB     | Parking brake ON/OFF state is displayed.                         |
| REV     | Reverse signal ON/OFF state is displayed.                        |
| SPEED   | Vehicle speed is displayed in km/h.                              |
| TAIL    | Tail signal (Light control switch) ON/OFF state is displayed.    |
| ADIM/T  | CAN Brightness state DIM (with) / BRIGHT (without) is displayed. |

#### ПРОВЕРКА СИГНАЛОВ АВТОМОБИЛЯ.

| Battery | Отображается напряжение 12В аккумуляторной батареи.     |
|---------|---------------------------------------------------------|
| IG      | Отображается состояние включения/выключения "Power".    |
| PKB     | Отображается состояние ВКЛ / ВЫКЛ стояночного тормоза.  |
| REV     | Отображается состояние включения / выключения сигнала   |
|         | заднего хода.                                           |
| SPEED   | Скорость автомобиля отображается в км/ч.                |
| TAIL    | Отображается состояние ВКЛ / ВЫКЛ сигнала переключателя |
|         | управления освещением.                                  |

ADIM/TCAN Отображается состояние яркости DIM (с)/BRIGHT (без)

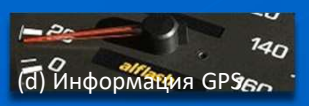

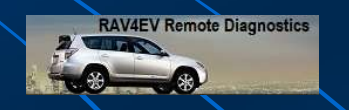

19

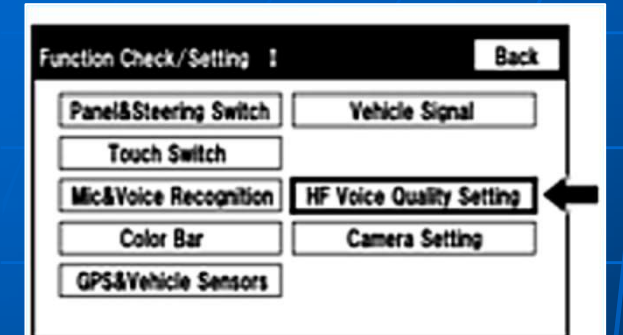

|     | Hands-Free Voice       | Quality Setting Back |
|-----|------------------------|----------------------|
| a — | Receive Voice<br>Level | ▼ ±0 ▲ 7 8 9         |
| b — | Send Voice<br>Level    | ▼ ±0 ▲ 4 5 6         |
|     | Voice Quality<br>Type  | 0000 1 2 3           |
|     |                        | INIT O Set           |

## CHECK HANDS-FREE VOICE QUALITY AND VOLUME SETTING

#### (a) Enter diagnostic mode.

- (b) Select "Function Check/Setting" from the "Service Menu" screen.
- (c) Select "HF Voice Quality Setting" from the "Function Check/Setting I" screen.
- (d) Hands-Free Voice Quality Setting (Receive/Send Voice Level adjustment)

#### **DISPLAY CONTENT**

- \*a: Receive voice level adjustment Setting for the voice level received from "Bluetooth" compatible phones.
- \*b: Send voice level adjustment Setting for the voice level sent from "Bluetooth" compatible phones.

### NOTICE:

Sound quality may deteriorate when the receive voice or send voice level is changed more than necessary. For this reason, check that the received voice or sent voice quality is still acceptable after changing this setting.

(1) If the voice level is low, press the up button, and if the voice level is loud, press the down button.

### HINT:

- Settings will be applied when the up or down button is selected.
- The received voice level adjustment ranges from -5 to +1.
- The sent voice level adjustment ranges from -5 to +2.
- The initial level is "0".

| (d) Информация GP96                                                                               | 40                                  |                            |                               | <u>Консу</u><br>RAV4EV Оре                               | льтации и ди<br>eration Chec                                              | агностика с<br>k using M       | <u>T alflash</u><br>ulti info Dis | play                            |                              |                                   | RAV4EV Remote Diagno                 | ostics |
|---------------------------------------------------------------------------------------------------|-------------------------------------|----------------------------|-------------------------------|----------------------------------------------------------|---------------------------------------------------------------------------|--------------------------------|-----------------------------------|---------------------------------|------------------------------|-----------------------------------|--------------------------------------|--------|
| Hands=Free Voice Qualit<br>Receive Voice<br>Level<br>Send Voice<br>Level<br>Voice Quality<br>Type | Setting<br>±0 ▲ 7<br>±0 ▲ 4<br>0000 | Back<br>8 9<br>5 6<br>2 3  | CHEC<br>(e)<br>*a<br>*b<br>*c | CK HANDS<br>Hands-Fr<br>Nun<br>Sett<br>Res<br>(1) If nec | FREE VC<br>ee Voice<br>meric key<br>ting butto<br>et button<br>essary, re | DICE QU<br>Quality<br>Dad<br>n | ALITY AN<br>Setting (<br>he table | ND VOLU<br>Voice Qu<br>below to | ME SET<br>ality Ty<br>adjust | TING<br>pe adjustm<br>the voice q | ent)<br>uality type                  |        |
| Cottings                                                                                          | *c                                  | Set                        | *b                            | with the r<br>(2) When<br>the voice                      | numeric k<br>adjusting<br>quality ty                                      | eypad.<br>J the se<br>pe acco  | ttings, us<br>ording to           | se the nu<br>the table          | mber p<br>e.                 | ad on the s                       | creen to inp                         | ut     |
| PARAMETER                                                                                         |                                     | TARC<br>PHENON             | GET<br>1ENON                  |                                                          | VOICE<br>QUALITY<br>TYPE                                                  | F<br>CHA                       | OSITIVE I                         | EFFECT OI<br>DICE QUAI          | F<br>LITY                    | NEGATIV<br>CHANG<br>QU            | /E EFFECT OF<br>GING VOICE<br>JALITY |        |
| A (Noise)                                                                                         | The char<br>other part              | nge in bacl<br>sy hears be | kground r<br>ecomes ui        | noise the<br>npleasant.                                  | 1000                                                                      | The ch<br>the oth              | lange in ba<br>ler party h        | ackground<br>nears is re        | l noise<br>duced.            | Background<br>Talking becc        | noise when n<br>mes large.           | ot     |
| B (Noise)                                                                                         | The vol<br>party hear               | ume of the<br>rs tempora   | e noise th<br>rily becor      | e other<br>mes large.                                    | 2000                                                                      | The te                         | mporary n                         | noise is ree                    | duced.                       | The volume<br>drop tempor         | of voice may<br>rarily               |        |
|                                                                                                   |                                     |                            |                               |                                                          |                                                                           |                                |                                   |                                 |                              |                                   |                                      | 20     |

|                                  |                                                                                                    | <u>Консультации</u><br>(EV Operation | и диагностика от alflash<br>Chock using Multi info Display                                                                                           | RAV4EV Remote Diagnostics                                                                                                    |
|----------------------------------|----------------------------------------------------------------------------------------------------|--------------------------------------|----------------------------------------------------------------------------------------------------|----------------------------------------------------------------------------------------------------|
| (d) Информация GP966<br>Settings | CHECK HA                                                                                                    | NDS-FREE                             | VOICE QUALITY AND VOLUME S                                                                                                    | SETTING                                                                                                    |
| PARAMETER                        | TARGET<br>PHENOMENON                                                                                                    | VOICE<br>QUALITY<br>TYPE             | POSITIVE EFFECT OF<br>CHANGING VOICE QUALITY                                                                                                    | NEGATIVE EFFECT OF<br>CHANGING VOICE<br>QUALITY                                                                                                  |
| C (Echo)                         | The other party hears weak echoes.                                                                                      | 0100                                 | The amount of echo is reduced (low level).                                                                                                    | Sound quality of the other<br>Party deteriorates (low level).                                                                                    |
| D (Echo)                         | The other party hears strong echoes.                                                                                    | 0200                                 | The amount of echo is reduced (high level).                                                                                                    | Sound quality of the other<br>Party deteriorates (high level).                                                                                   |
| E (Quality)                      | The other party hears harsh noises.                                                                                     | 0010                                 | Sound the other party hears becomes soft.                                                                                                    | Sound the other party hears becomes muffled.                                                                                                    |
| F (Quality)                      | You hear harsh noises.                                                                                                  | 0020                                 | Sound you hear becomes soft.                                                                                                    | Sound you hear becomes muffled.                                                                                                    |
|                                  | Settings (When multiple phe                                                                                             | nomenon oc                           | curred)                                                                                                    |                                                                                                    |
| PARAMETER                        | TARGET<br>PHENOMENON                                                                                                    | VOICE<br>QUALITY<br>TYPE             | POSITIVE EFFECT OF<br>CHANGING VOICE QUALITY                                                                                                    | NEGATIVE EFFECT OF<br>CHANGING VOICE QUALITY                                                                                                    |
| A+C                              | The change in background noise<br>the other party hears becomes<br>unpleasant and the other party<br>hears weak echoes. | 1100                                 | <ul> <li>The change in background<br/>noise the other party hears is<br/>reduced.</li> <li>The amount of echo is reduced<br/>(low level).</li> </ul> | <ul> <li>Background noise when not<br/>talking becomes large.</li> <li>Sound quality of the other<br/>party deteriorates (low level).</li> </ul> |
|                                  |                                                                                                    | al tech page                         | https://alflash.com.ua/service/                                                                                                    |                                                                                                    |

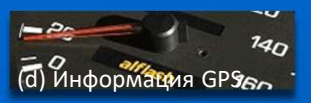

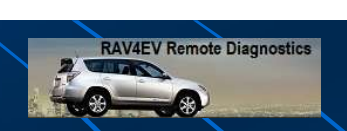

### CHECK HANDS-FREE VOICE QUALITY AND VOLUME SETTING

### Settings (When multiple phenomenon occurred)

| PARAMETER | TARGET<br>PHENOMENON                                                                                                    | VOICE<br>QUALITY<br>TYPE | POSITIVE EFFECT OF<br>CHANGING VOICE QUALITY                                                                                                    | NEGATIVE EFFECT OF<br>CHANGING VOICE<br>QUALITY                                                                                                   |
|-----------|----------------------------------------------------------------------------------------------------|--------------------------|----------------------------------------------------------------------------------------------------|----------------------------------------------------------------------------------------------------|
| A+D       | The change in background noise<br>the other party hears becomes<br>Unpleasant and the other party<br>hears strong echoes. | 1200                     | <ul> <li>The change in background noise<br/>the other party hears is reduced.</li> <li>The amount of echo is reduced<br/>(high level).</li> </ul> | <ul> <li>Background noise when not<br/>talking becomes large.</li> <li>Sound quality of the other<br/>party Deteriorates (high level).</li> </ul> |
| B+C       | The volume of the noise the<br>other party hears temporarily<br>becomes large and the other<br>party hears weak echoes    | 2100                     | <ul> <li>The temporary noise is reduced.</li> <li>The amount of echo is reduced (low level).</li> </ul>                                           | <ul> <li>The volume of voice may drop<br/>temporarily.</li> <li>Sound quality of the other<br/>party deteriorates (low level).</li> </ul>         |
| B+D       | The volume of the noise the<br>other party hears temporarily<br>becomes large and the other<br>party hears weak echoes.   | 2200                     | <ul> <li>The temporary noise is reduced.</li> <li>The amount of echo is reduced (low level).</li> </ul>                                           | <ul> <li>The volume of voice may drop<br/>temporarily.</li> <li>Sound quality of the other<br/>party deteriorates (low level).</li> </ul>         |
| C+E       | The other party hears weak echoes and harsh noises.                                                                       | 0110                     | <ul> <li>The amount of echo is reduced<br/>(low level).</li> <li>Sound the other party hears<br/>becomes soft.</li> </ul>                         | <ul> <li>Sound quality of the other<br/>party deteriorates (low level).</li> <li>Sound the other party hears</li> <li>Becomes muffled.</li> </ul> |
|           |                                                                                                    |                          |                                                                                                    |                                                                                                    |

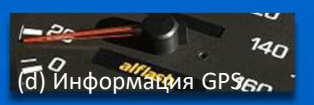

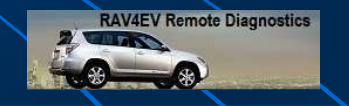

23

### CHECK HANDS-FREE VOICE QUALITY AND VOLUME SETTING

#### Settings (When multiple phenomenon occurred)

| PARAMETER | TARGET<br>PHENOMENON                                         | VOICE<br>QUALITY<br>TYPE | POSITIVE EFFECT OF<br>CHANGING VOICE QUALITY                                                                              | NEGATIVE EFFECT OF<br>CHANGING VOICE<br>QUALITY                                                                                              |
|-----------|--------------------------------------------------------------|--------------------------|----------------------------------------------------------------------------------------------------|----------------------------------------------------------------------------------------------------|
| C+E       | The other party hears weak echoes and harsh noises.          | 0110                     | <ul> <li>The amount of echo is reduced<br/>(low level).</li> <li>Sound the other party hears<br/>becomes soft.</li> </ul> | <ul> <li>Sound quality of the other<br/>party deteriorates (low level).</li> <li>Sound the other party hears<br/>Becomes muffled.</li> </ul> |
| C+F       | The other party hears weak echoes and you hear harsh noises. | 0120                     | <ul> <li>The amount of echo is reduced<br/>(low level).</li> <li>Sound you hear becomes soft.</li> </ul>                  | <ul> <li>Sound quality of the other<br/>party deteriorates (low level).</li> <li>Sound you hear becomes<br/>muffled.</li> </ul>              |

#### HINT:

- The default value is "0000".
- Settings will be applied when the setting button is selected.
- If voice quality type values that are not in the table are input, the setting will not be applied and a positive
  effect may not be gained.
- If the quality of phone calls decreases due to the changed settings, return the settings to "0000" by pressing the "INIT" switch.

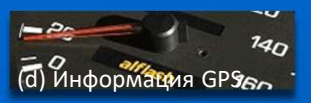

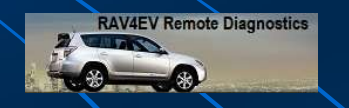

24

### CHECK SOFTWARE ERROR HISTORY

#### HINT:

This function is used to check the cause when the navigation receiver assembly screen is blacked out.

- (a) Check software error history.
  - (1) Connect the Techstream to the DLC3.
  - (2) Turn the power switch on (READY).
  - (3) Turn the Techstream on.
  - (4) Enter the following menus: Body Electrical / Navigation System / Utility / Software Error History.
  - (5) When an item is stored for Software Error History, record it before repairing the navigation receiver asse

| Software | Error | History | Screen | Description |
|----------|-------|---------|--------|-------------|
|          |       |         |        |             |

| ERROR DESCRIPTION | TRIGGER             | DETAIL             |
|-------------------|---------------------|--------------------|
| Software Reset    | Navi Microcomputer  | Hexadecimal Number |
|                   | Audio Microcomputer |                    |
|                   | CAN Microcomputer   |                    |
| No Video Signal   | Front Monitor       |                    |
|                   | Rear Monitor        |                    |
| MOST Cold Restart | Always              |                    |
|                   |                     |                    |

### (b) Clear software error history.

(1) When DTCs are cleared using any of the following operations, Software Error History will be cleared as well:

- Cleared using the Techstream.
- Cleared using the system check mode screen.
- Cleared using the unit check mode screen.

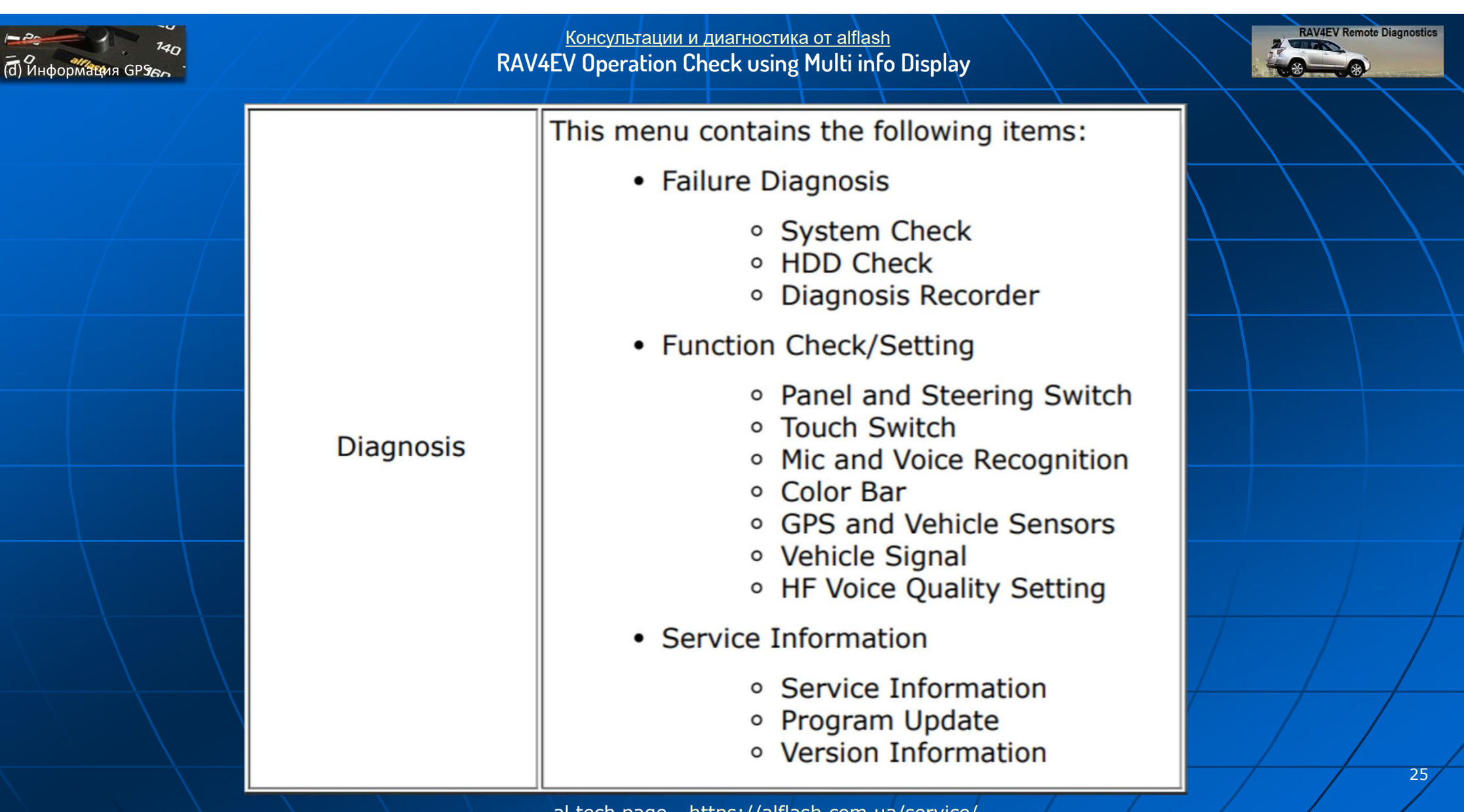

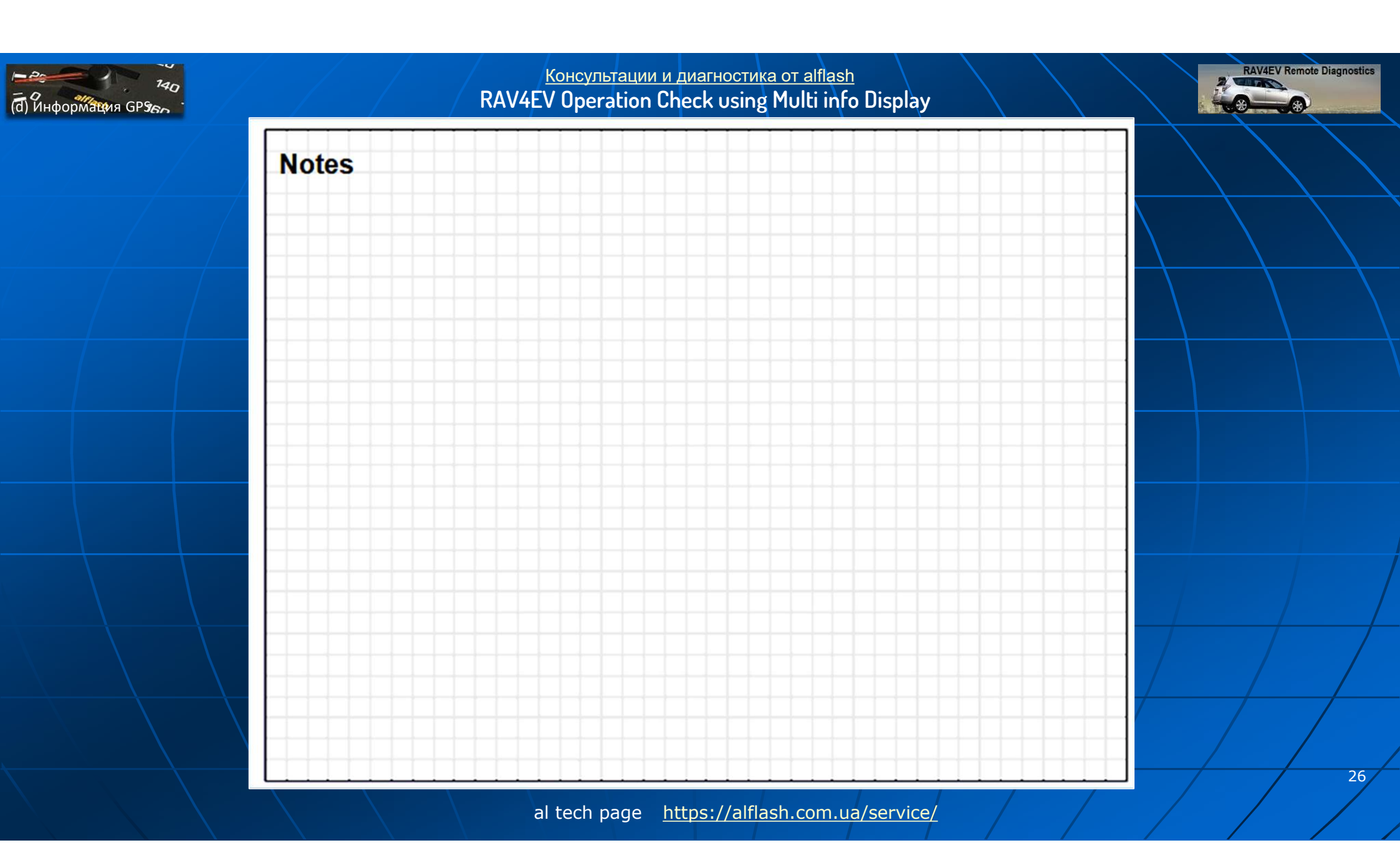